<u>Home</u> > <u>Advisory services</u> > <u>Wireless Technology Advisory Service</u> > <u>Guides</u> > <u>IEEE 802.1X</u> implementation at Janet-<u>connected organisations</u> > Client configuration

## **Client configuration**

## **Operating System Support**

Currently client devices pose the largest potential problem when deploying 802.1X.

Whilst modern operating systems such as Microsoft® Windows Vista/XP®, Mac OS X® 10.4/10.5 and Linux® natively support 802.1X, older OS such as Microsoft® Windows 98/ME® do not. Additionally there are many other devices on the network which do not support 802.1X such as printers, network music player, desktop hubs/switches, and the current iPhone (Firmware 1.1.4.). Workarounds must be found if these devices are to continue functioning on the network.

All devices which support 802.1X will need to be configured. As introducing 802.1X is a major undertaking, completely changing the way in which users connect to the network, ensuring that client devices are configured correctly is a high priority task.

Ensuring all devices are correctly configured will require planning, documentation and configuration tools. IT Support staff may also need training in 802.1X to deal with related problems and configuration issues.

## Supplicants

A supplicant is an application on the client device which authenticates the client with the authentication server and maintains the client side of 802.1X session. Most operating systems have 802.1X supplicants built-in by default; however the configuration and EAP methods supported vary widely between the supplicants. In addition to the default supplicants there are a number of third party supplicants which can be either purchased or downloaded freely. Manufacturers of wireless network interface cards will often include a supplicant in the software package distributed with their hardware.

The most common supplicants for Windows XP® are:

- Intel supplicant
  - MD5, TLS, TTLS, PEAP, FAST, LEAP
- Cisco® Secure Services Client (formerly AEGIS Meeting House)
   MD5, TLS, TTLS, PEAP, FAST, LEAP
- Microsoft® 802.1X Authentication Client
  - TLS, PEAP
- Juniper Odyssey Access Client (Formerly Funk)
  - MD5, TLS, TTLS, PEAP, FAST, LEAP, SIM
- SecureW2 Client

## OpenSEA

OpenSEA (Open Secure Edge Access) is an alliance promoting and developing XSupplicant (a.k.a. Open1X), a robust, open source 802.1X supplicant for multiple platforms. OpenSEA's primary aim is to promote the IEEE 802.1X standard for controlling network access. Support for OpenSEA has been steadily growing and the alliance now consists of a number of large vendors working in the 802.1X networking field.

JANET(UK) is a member of the OpenSEA alliance and is currently investigating the potential of XSupplicant as a standardised supported supplicant for UK educational organisations: <u>http://www.openseaalliance.org</u> [1].

#### **Configuring XSupplicant**

XSupplicant splits the configuration into three parts:

• **Trusted Servers:** Users can add their trusted certificate authorities and server certificates either by importing or selecting from the list of installed certificates.

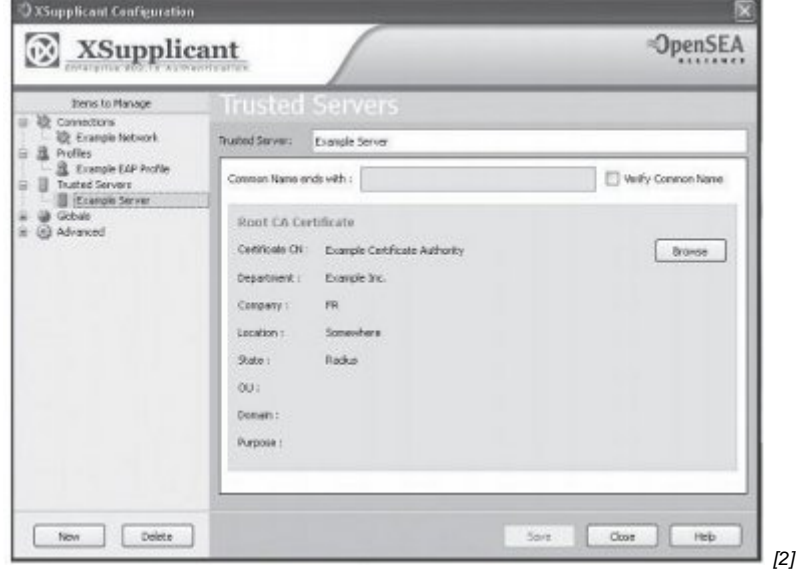

• **Profiles:** Users can create EAP profiles selecting EAP method, outer identity, user credentials and trusted servers.

Figure 15: OpenSEA Xsupplicant - Profiles

| Items to Manage                                                    | Profiles                                           |                                                      |                                 |              |   |
|--------------------------------------------------------------------|----------------------------------------------------|------------------------------------------------------|---------------------------------|--------------|---|
| Connections                                                        | Profile Name:                                      | Example EA                                           | P Profile                       |              |   |
| A Scample EAP Profile                                              | Protocol                                           | EAP-PEAP                                             | *                               |              |   |
| Lotted Server     Lotted Server     Gobale     Gobale     Advanced | Protocol Settings                                  | User Cree                                            | óertais                         |              |   |
|                                                                    | Trusted Server<br>Outer Id<br>O Use An<br>O Use th | Example<br>ensisting<br>ongenous toler<br>a identity | e Server<br>My<br>ancrymouc@com | onhors.ac.uk | ] |
|                                                                    | Turnel Prot                                        | col Settin                                           | 95<br>040-2                     |              |   |

• **Connections:** Users can create network profiles for different interfaces and associate them with an FAP profile

| XSupplic                                                                                               | ant                                                                                                    | OpenSEA  |
|----------------------------------------------------------------------------------------------------|----------------------------------------------------------------------------------------------------|----------|
| Dens to Manage                                                                                         | Connections                                                                                                    |          |
| Castle GA Porte     Transferrer     Castle GA Porte     Castle Garver     Gobale     Gobale     Gobale | Adapter Metwork 045<br>Adapter: Unitigs Mindess & PCI Adapter - Packet Scheduler Miniport<br>Witerlines Nartwork | ×        |
|                                                                                                    | SSED: © Broadcast wrefree<br>© Hidden 9924 ca                                                                    | 9 Rescan |
|                                                                                                    | Windows Association Settings<br>Association Note :                                                               | M        |
|                                                                                                    | Profile : Example EAP Profile                                                                                    | 9        |

## Supplicant Configuration Windows XP®

Windows XP® has an 802.1X supplicant built-in that will authenticate either the client or the machine, on both wireless and wired network interfaces. To configure the supplicant the user must go through a number of steps:

- Install certificate/certificate authority to identify the authentication server
- Configure the PEAP settings for the network interface which the user wants to be authenticated for
- Provide login credentials to authenticate the user with the authentication server.

## **Certificate Authority Installation**

| ertificate ?X                                                                                                    | certificate |
|----------------------------------------------------------------------------------------------------|-------------|
| General Details Certification Path                                                                                                    |             |
| Certificate Information                                                                                                    |             |
| This CA Root certificate is not trusted. To enable trust,<br>install this certificate in the Trusted Root Certification<br>Authorities store. |             |
| Issued to: Example Certificate Authority                                                                                                    |             |
| Issued by: Example Certificate Authority                                                                                                    |             |
| Valid from 11/01/2008 to 10/02/2008                                                                                                    |             |
| Install Certificate Issuer Statement                                                                                                    |             |
| ок                                                                                                    | [5]         |

icon.

2. Click on <Install Certificate...> in the Certificate Window.

Figure 18: Windows® Certificate General Details

| This CA Root certificate is not trusted. To enable trust,<br>install this certificate in the Trusted Root Certification<br>Authorities store.<br>Issued to: Example Certificate Authority<br>Issued by: Example Certificate Authority<br>Valid from 11/01/2008 to 10/02/2008 | Certific                                             | ate Information                                                                                   |
|----------------------------------------------------------------------------------------------------|------------------------------------------------------|---------------------------------------------------------------------------------------------------|
| Issued to: Example Certificate Authority<br>Issued by: Example Certificate Authority<br>Valid from 11/01/2008 to 10/02/2008                                                                                                    | This CA Root c<br>install this cer<br>Authorities st | ertificate is not trusted. To enable trust,<br>tificate in the Trusted Root Certification<br>ore. |
| Issued by: Example Certificate Authority<br>Valid from 11/01/2008 to 10/02/2008                                                                                                    | Issued to                                            | : Example Certificate Authority                                                                   |
| Valid from 11/01/2008 to 10/02/2008                                                                                                    | Issued by                                            | : Example Certificate Authority                                                                   |
|                                                                                                    | Valid from                                           | n 11/01/2008 to 10/02/2008                                                                        |
|                                                                                                    |                                                      |                                                                                                   |

3 Choose to 'Place all certificates in the following store' then click <Browse...>.

| Certificate stores are system areas when                    | re certificates are kept.                       |
|-------------------------------------------------------------|-------------------------------------------------|
| Windows can automatically select a certil                   | ficate store, or you can specify a location for |
| O Automatically select the certificate                      | store based on the type of certificate          |
| <ul> <li>Place all certificates in the following</li> </ul> | g store                                         |
| Certificate store:                                          |                                                 |
|                                                             | Browse                                          |
|                                                             |                                                 |
|                                                             |                                                 |
|                                                             |                                                 |
|                                                             |                                                 |
|                                                             |                                                 |
|                                                             |                                                 |
|                                                             | Capital Next > Capital                          |

4. Select 'show physical stores', then choose 'Trusted root certificate authorities' and 'local computer' before clicking <OK>.

Figure 20: Windows® Certificate Store Location

| D P | erconal     |                  |           |             |     |
|-----|-------------|------------------|-----------|-------------|-----|
| П   | usted Roo   | t Certific       | ation Au  | thorities   | -   |
|     | Degictry    | ic certific      | acion Mu  | chondes     | III |
|     | Registry    | mouter           |           |             |     |
|     | aterprice T | nipoter          |           |             |     |
|     | terprise in | rust<br>Cortific | ation Aud | borition    | V   |
| 1   |             |                  |           | 1 1 1 1 1 2 |     |

## **Client Supplicant Configuration**

After the certificate has been installed, the user can configure their client machine to user authenticate using PEAP. To do this they must:

1. Locate the network interface in the network connections control panel and right click on its icon.

- 2. Select 'Properties' from the menu.
- 3. For wired network interfaces skip to step 7; for wireless, carry on.

4. Select the 'Wireless Networks' tab, then choose the correct SSID from the list of Preferred Networks.

- 5. Click on the <Properties> button.
- 6. Choose either WPA or WPA2 for the Network Authentication.
- 7. Click on the 'Authentication' tab.

Figure 21: Local Area Connection Properties

| aenerai              | Authentication                                    | Advanced                                                                                |
|----------------------|---------------------------------------------------|-----------------------------------------------------------------------------------------|
| Select t<br>Etherne  | his option to prov<br>t networks.                 | vide authenticated network access for                                                   |
| 🗹 Enal               | ble IEEE 802.1x                                   | authentication for this network                                                         |
| EAP typ              | e: Protected E                                    | AP (PEAP)                                                                               |
|                      |                                                   |                                                                                         |
| Auth<br>Auth<br>unar | ienticate as com<br>ienticate as gues<br>vailable | puter when computer information is available<br>st when user or computer information is |

8. Ensure 'Authenticate as computer when computer information is available' is not selected.

- 9. Choose 'Protected EAP (PEAP)' for the EAP type, then click < Properties>.
- 10. Select 'Validate server certificate' and choose the Certificate Authority from the list.

Figure 22: Windows® Protected EAP Properties

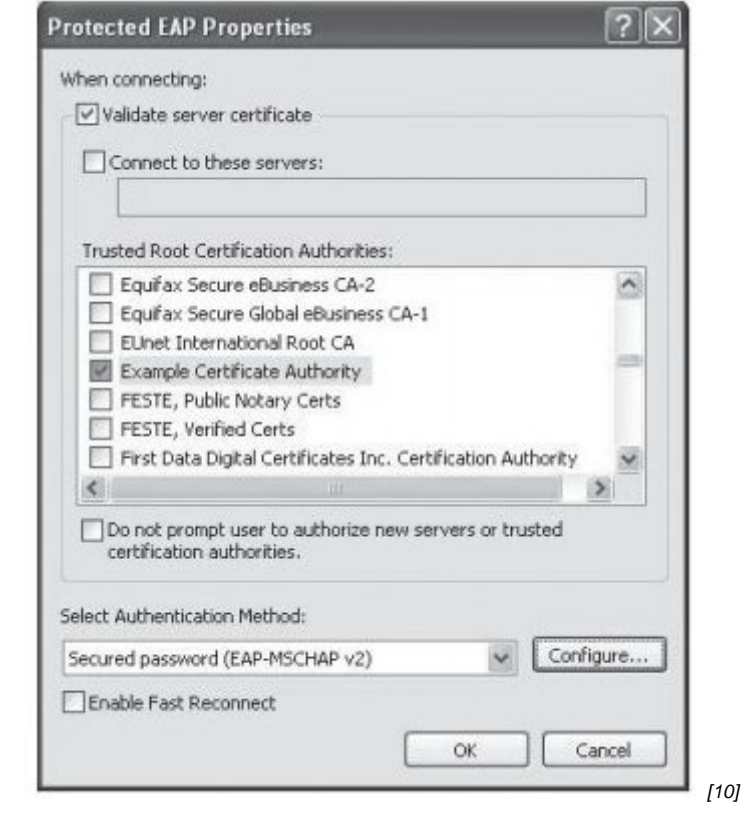

11. select 'Secured password (EAP-MSCHAPv2) from the Authentication Method list and click <Configure>.

12. un-tick 'Automatically use my Windows logon name and password' before selecting <OK>

## Supplicant Configuration Macintosh OS X® 10.5 (Leopard)

Macintosh OS X® has a built-in 802.1X supplicant that will authenticate either the client or the machine on both wireless and wired network interfaces. The supplicant has a number of differences introduced since 10.4. To configure the supplicant the user must go through a number of steps:

## **Certificate Authority Installation**

1. Click on your site's CA certificate and you should then see a prompt from the Keychain Access utility asking you if you want to add the certificate to your keychain, as shown below. Click the <OK> button to do this.

Figure 23: Add Certificates Dialogue Box

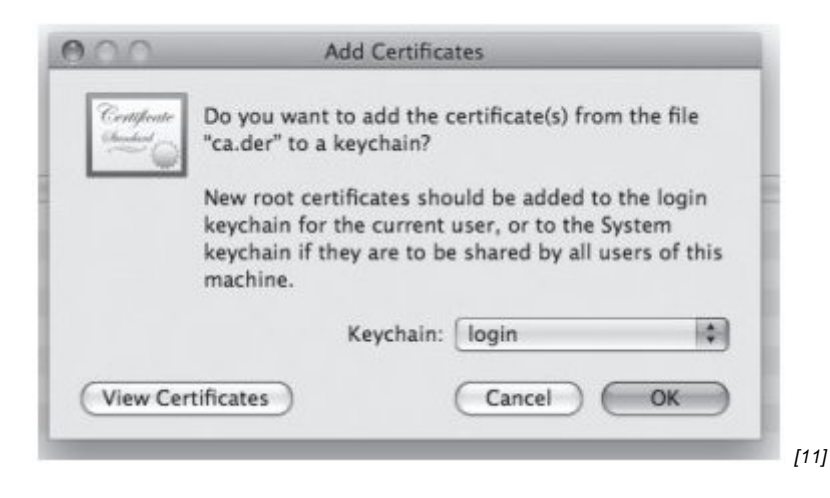

2. You will be prompted to set some basic trust settings; select Always Trust.

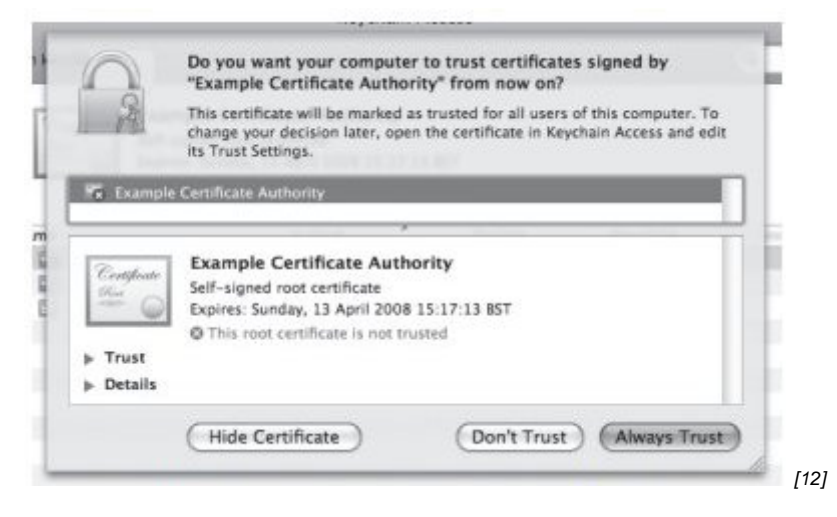

3. Double click on the Certificate Authority item, as shown highlighted in the Keychain Access window below.

| 000                                                                             |                                                                                             | Keychain A                                                         | locess                |         |   | 1000 |
|---------------------------------------------------------------------------------|---------------------------------------------------------------------------------------------|--------------------------------------------------------------------|-----------------------|---------|---|------|
| Cas a tota the                                                                  | ogie keychain.                                                                              |                                                                    |                       |         | 4 |      |
| Taychains<br>G Togin<br>MicreritFoates<br>B Flaviauthfacter<br>B System         | Example Certifica<br>Self-uged root and<br>Expres: Sunday, 13 A<br>O This certificate is in | te Authority<br>fram<br>pril 2008 15:17 L1<br>seried as trained it | l 157<br>Ir all asses |         |   |      |
| System Roots                                                                    | Name                                                                                        | mi nind -                                                          | Expires               | Serchan |   | _    |
|                                                                                 | Example Certificate Authority                                                               | sertificate                                                        | 13 Apr 2006 0         | kepin:  |   |      |
|                                                                                 | ER Loughborough University                                                                  | centificate                                                        | 31 Dec 2019 0         | lagin   |   | -    |
|                                                                                 | 10 reductions ac ak                                                                         | certificate                                                        | 31 Aug 2012 0         | Regin   |   |      |
| Congany<br>3 All Items<br>4 Paraverts<br>Centificates<br>9 Keys<br>Sacure Notes |                                                                                             |                                                                    |                       |         |   |      |
| 1                                                                               | n (1)                                                                                       | _                                                                  | 3 Auros               | _       |   |      |

4. A new window will appear, showing detailed information about the Certificate Authority.

Click on the small triangle to the left of Trust and select the value Always Trust from the shown below.

| 0.0                           | Example                                                                          | Certificate Authorit                                                | У    |   | -   |
|-------------------------------|----------------------------------------------------------------------------------|---------------------------------------------------------------------|------|---|-----|
| Self-sig<br>Expires<br>O This | ple Certificate<br>aned root certifica<br>Sunday, 13 Apri<br>certificate is mari | Authority<br>ite<br>I 2008 15:17:13 BST<br>ked as trusted for all u | sers |   | Î   |
| rust                          |                                                                                  |                                                                     |      | 0 |     |
| When using                    | this certificate: V                                                              | Use System Defaults                                                 |      | 0 |     |
| Secure Sock                   | ets Layer (SSL)                                                                  | Always Trust<br>Never Trust                                         | - )  |   | U   |
| Secure                        | Mail (S/MIME)                                                                    | Use Custom Settings                                                 |      |   |     |
| Extensible Auther             | ntication (EAP)                                                                  | no value specified                                                  | 0    |   |     |
| IP 5                          | ecurity (IPsec)                                                                  | no value specified                                                  | \$   |   | - 1 |
|                               | iChat Security                                                                   | no value specified                                                  | \$   |   | - 1 |
| к                             | erberos Client                                                                   | no value specified                                                  | :    |   |     |
| K                             | erberos Server                                                                   | no value specified                                                  | :    |   |     |
|                               | Code Signing                                                                     | no value specified                                                  | \$   |   |     |
| X.50                          | 9 Rasic Policy                                                                   | no value specified                                                  | -    |   | 4   |

5. Press Apple (Command) key + Q to leave Keychain Access

## **Configuring the Wireless Network**

1 Open the System Preferences application.

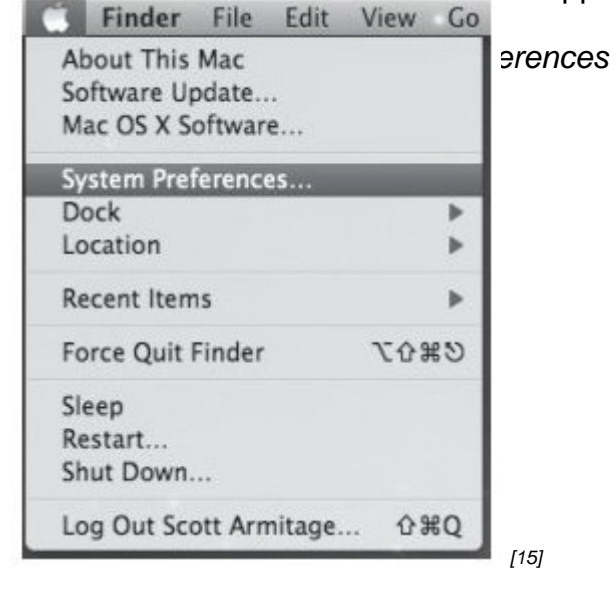

2. Once the System Preferences window has been displayed, click on the Network option.

Figure 28: Network System Preference Applet

![](_page_10_Picture_0.jpeg)

3. The Network window will appear. Select Airport from the sidebar, and then click on the

| 0.0                         | Network              | i i                                                                                                    |                                                  |  |
|-----------------------------|----------------------|----------------------------------------------------------------------------------------------------|--------------------------------------------------|--|
| ► Show All                  |                      |                                                                                                    | ۹                                                |  |
| Loci                        | ation: 802.1x office |                                                                                                    |                                                  |  |
| Built-in Ethernet           | Status:              | On                                                                                                    | (Turn AirPort Off)                               |  |
| a AirPort 💮                 |                      | AirPort has a self-as<br>may not be able to c                                                                                                    | signed IP address and<br>onnect to the internet. |  |
| ⊕ ParallelGuest ←>          | Network Name:        | wirefree                                                                                                    | 0                                                |  |
| Parallels NAT               |                      | Ask to join new networks<br>known networks will be joined automatically.<br>If no known networks are available, you will<br>have to manually select a network. |                                                  |  |
| Cisco IP Phone              |                      |                                                                                                    |                                                  |  |
| Bluetooth     Not Connected |                      |                                                                                                    |                                                  |  |
| Built-in FireWire           |                      |                                                                                                    |                                                  |  |
| + - 0-                      | Show AirPort state   | us in menu bar                                                                                                    | (Advanced) (?)                                   |  |

4. Once the Advanced Airport menu has been displayed, select the 802.1X tab.

Figure 30: Advanced Airport Configuration Window

| AirPort  AirPort TCP/IP DNS WINS AppleTalk 802.1X Proxies  Preferred Networks:  Network Name  Preferred into the order you prefer to join.  Remember any network this computer has joined  Disconnect from wireless networks when logging out Require Administrator password to control AirPort                                                                                                    | 0             | Netwo                    |                                                                                                    |
|----------------------------------------------------------------------------------------------------|---------------|--------------------------|----------------------------------------------------------------------------------------------------|
| AirPort           AirPort         TCP/IP         DNS         WINS         AppleTalk         802.1X         Proxies           Preferred         Network Name         Security         Image: Security         Image: Security                                                                                                    | ~             |                          | Show All                                                                                                    |
| AirPort TCP/IP DNS WINS AppleTaik 802.1X Proxies  Preferred Networks:  Network Name Security  + -  Orag networks into the order you prefer to join.  Remember any network this computer has joined  Disconnect from wireless networks when logging out Require Administrator password to control AirPort                                                                                                    |               | ana (anti-pilat          | AirPort                                                                                                    |
| Preferred Networks:          Network Name       Security         +       -         Crag networks into the order you prefer to join.         Remember any network this computer has joined         Disconnect from wireless networks when logging out         Require Administrator password to control AirPort                                                                                                    | 02.1X Proxies | CP/IP DNS WINS           | AirPort TCP/                                                                                                    |
| Network Name     Security       +     -       Crag networks into the order you prefer to join.       Remember any network this computer has joined       Disconnect from wireless networks when logging out       Require Administrator password to control AirPort                                                                                                    |               | ed Networks:             | Preferred (                                                                                                    |
| + - Crag networks into the order you prefer to join. Remember any network this computer has joined Disconnect from wireless networks when logging out Require Administrator password to control AirPort                                                                                                    |               | k Name                   | Network N                                                                                                    |
| + - C Drag networks into the order you prefer to join. Remember any network this computer has joined Disconnect from wireless networks when logging out Require Administrator password to control AirPort                                                                                                    |               |                          | and the second second se |
| + - Crag networks into the order you prefer to join.  Remember any network this computer has joined  Disconnect from wireless networks when logging out Require Administrator password to control AirPort                                                                                                    |               |                          | and the second second                                                                                                    |
| + - Crag networks into the order you prefer to join.  Remember any network this computer has joined  Disconnect from wireless networks when logging out Require Administrator password to control AirPort                                                                                                    |               |                          |                                                                                                    |
| Crag networks into the order you prefer to join.     Remember any network this computer has joined     Disconnect from wireless networks when logging out     Require Administrator password to control AirPort                                                                                                    |               |                          | and the second second se |
| Remember any network this computer has joined  Solution  Require Administrator password to control AirPort                                                                                                    | to join.      | Ørag networks into the   | + - /                                                                                                    |
| Disconnect from wireless networks when logging out<br>Require Administrator password to control AirPort                                                                                                    | ioined        | ember any network this   | Remem                                                                                                    |
| Require Administrator password to control AirPort                                                                                                    | gging out     | connect from wireless no | Discon                                                                                                    |
|                                                                                                    | AirPort       | uire Administrator pass  | Require                                                                                                    |
|                                                                                                    |               |                          |                                                                                                    |
|                                                                                                    |               |                          |                                                                                                    |
|                                                                                                    |               |                          |                                                                                                    |
| AirPort ID: 00:16:cb:03:b5:4e                                                                                                    |               | ID: 00:16:cb:03:b5:4e    | AirPort ID:                                                                                                    |
|                                                                                                    |               |                          | MITUREID                                                                                                    |
| (Cancel) (OK                                                                                                    |               |                          | Airortiz                                                                                                    |
| the first or present factor strangers. I denote that it is the second state of the second state of the sec | (Cancel) (OK  |                          | Alland                                                                                                    |

| 0                         | Network                                    |                                    |           |     |
|---------------------------|--------------------------------------------|------------------------------------|-----------|-----|
| Show All                  |                                            | 9                                  | L         |     |
| AirPort                   | Tent to other                              |                                    |           | JIE |
| 1                         | DNS WINS Appl                              | eTalk 802.1X Pro                   | xies      |     |
| System                    |                                            |                                    |           |     |
| Domain 🗸 Login Window     |                                            |                                    |           |     |
| State                     | When the user log                          | s in, the user name and            | password  |     |
| BU2. 1X login is disabled | supplied in the Log<br>authenticate to the | gin Window will be use<br>retwork. | d to      |     |
| Enable 802.1X cogin       | Wirelass Network:                          | lhoro                              |           |     |
| Certificate:              | wireless Network.                          | On Emternal                        |           |     |
| Unknown                   | Authentication:                            | TTLS                               |           |     |
| Get Certificate           |                                            | PEAP                               |           |     |
|                           |                                            | EAP-FAST                           |           |     |
|                           |                                            | E LEAP                             |           |     |
|                           |                                            | MD5                                |           |     |
|                           |                                            | Configure                          |           |     |
|                           |                                            |                                    |           |     |
|                           |                                            | Car                                | cel) (OK) |     |
|                           |                                            |                                    |           |     |

6. Select the small plus sign + at the bottom of the Configuration window to add a 802.1X configuration.

Figure 32: Adding 802.1X Configuration

| 0                           | Network           |                     |   |
|-----------------------------|-------------------|---------------------|---|
| Show All                    |                   | 9                   |   |
| AirPort                     | and be office     | (in 1997)           |   |
| AirPort TCP/IP              | DNS WINS App      | eTalk 802.1X Proxie | 5 |
| Domain: User                |                   |                     |   |
| Configurations              |                   |                     | - |
|                             | User Name:        |                     |   |
|                             | Password:         |                     |   |
|                             | Wireless Network: | Iboro               | * |
|                             | Authentication:   | On Protocol         |   |
|                             |                   |                     |   |
|                             |                   | EAP-FAST            |   |
|                             |                   | E LEAP              |   |
|                             |                   | MDS                 |   |
| + -                         |                   |                     |   |
| Add an 802.1X configuration |                   | Connel              |   |
|                             |                   | Cancel              |   |

7. Under Configurations enter a name for the connection, e.g. Wlan: TTLS, and then enter your username for User Name and your password in the Password field. Select your SSID from the Wireless Network list, and ensure that only TTLS is ticked under Authentication. If your AAA system can only handle PEAP then select PEAP instead of

| AirPort TCP/IP               | DNS WINS App                                 | eTalk 802.1X Proxies                                                 |
|------------------------------|----------------------------------------------|----------------------------------------------------------------------|
| Domain: User                 | ]                                            |                                                                      |
| Configurations<br>Wian: TTLS | User Name:<br>Password:<br>Wireless Network: | ccwl<br>eduroam                                                      |
|                              | Authentication                               | Protocol     Protocol     PEAP     TLS     EAP-FAST     LEAP     MDS |
| + -                          |                                              | Configure                                                            |

8. Click Configure below the Authentication box to display the TTLS configuration window and enter your organisational outer identity:

Figure 34: Configuring TTLS

![](_page_13_Picture_0.jpeg)

| 10                                       | Network           |                      | , 00100 |
|------------------------------------------|-------------------|----------------------|---------|
| Show All                                 |                   | ۹.                   |         |
| AirPort                                  |                   |                      |         |
|                                          |                   |                      |         |
| AirPort TCP                              | /IP DNS WINS App  | eTalk 802.1X Proxies |         |
| Domain: User                             | 101               |                      |         |
| Configurations                           |                   |                      |         |
| Wan: TTLS                                | User Name:        | ccw                  |         |
|                                          | Password:         |                      |         |
|                                          | Wireless Network: | eduroam              | -       |
|                                          | Authentication    | On Protocol          |         |
|                                          | Photococcoccocco. | TTLS                 |         |
|                                          |                   | PEAP                 |         |
|                                          |                   |                      |         |
|                                          |                   | LEAP                 |         |
|                                          |                   | MD5                  |         |
|                                          |                   | Configure            |         |
| La La La La La La La La La La La La La L |                   |                      |         |
| à                                        |                   | (Cravel)             | ( OV )  |
|                                          |                   | Cancer               |         |
|                                          |                   |                      |         |
|                                          |                   |                      | [23]    |

10. Once returned to the Network panel of System Preferences, select your SSID from the Network Name drop-down selection box and click <Apply>.

Figure 36: Selecting SSID for 802.1X Enabled Access

| Network |                                      |                                                          |
|---------|--------------------------------------|----------------------------------------------------------|
|         |                                      | ٩                                                        |
| ffice   |                                      | :                                                        |
| Status: | On                                   | Turn AirPort Off                                         |
|         | AirPort has a sel<br>may not be able | f-assigned IP address and<br>to connect to the Internet. |
| k Name  | / wirefree                           | <b>A</b>                                                 |
|         | eduroam                              |                                                          |
|         | imago                                | new telleprist                                           |
|         | Iboro                                | <b>≙</b>                                                 |
|         | Ihoro-wah                            | territorial property and part of the second              |

11. If everything has been completed correctly, the computer should now be connected to the wireless network and one should able to browse the Internet as normal.

The next time a user wishes to connect to the wireless network they may need to click on the AirPort symbol in the menu bar at the top of the screen, and select the appropriate SSID from the list of available networks. This should only need to be done once, as the SSID will be added to the computer preferred networks list in the future.

| AirPort: On<br>Turn AirPort Off<br>eduroam<br>imago | 0   |
|-----------------------------------------------------|-----|
| Turn AirPort Off<br>eduroam<br>imago                | ۵   |
| eduroam<br>imago                                    | 0   |
| imago                                               |     |
|                                                     |     |
| Iboro                                               |     |
| lboro-web                                           |     |
| wirefree                                            |     |
| Join Other Network                                  |     |
| Create Network                                      |     |
| <b>Open Network Preference</b>                      | ces |

# Debugging 802.1X under Mac OS X®

The Macintosh platform offers a number of options to facilitate advanced debugging of 802.1X related issues. Configuration is enabled using the Terminal application.

Open a terminal window and type:

#### sudo mkdir /var/log/eapolclient

#### export NSDebugEnabled=YES

Load the Network Connection Application and attempt to connect to the 802.1X (EAP) wireless network. This will generate a log file in /var/log/eapolclient/ which is viewable with pre-installed text editors and will aid debugging of the system.

Source URL: https://community-stg.jisc.ac.uk/library/advisory-services/client-configuration

#### Links

[1] http://www.openseaalliance.org/ [2] http://community.ja.net/system/files/images/tg-ieee8021x-14.jpg [3] http://community.ja.net/system/files/images/tg-ieee8021x-15.jpg [4] http://community.ja.net/system/files/images/tg-ieee8021x-16.jpg [5] http://community.ja.net/system/files/images/tg-ieee8021x-17.jpg [6] http://community.ja.net/system/files/images/tg-ieee8021x-18.jpg [7] http://community.ja.net/system/files/images/tg-ieee8021x-19.jpg [8] http://community.ja.net/system/files/images/tg-ieee8021x-20.jpg [9] http://community.ja.net/system/files/images/tg-ieee8021x-21.jpg [10] http://community.ja.net/system/files/images/tg-ieee8021x-22.jpg [11] http://community.ja.net/system/files/images/tg-ieee8021x-23.jpg [12] http://community.ja.net/system/files/images/tg-ieee8021x-24.jpg [13] http://community.ja.net/system/files/images/tg-ieee8021x-25.jpg [14] http://community.ja.net/system/files/images/tg-ieee8021x-26.jpg [15] http://community.ja.net/system/files/images/tg-ieee8021x-27.jpg [16] http://community.ja.net/system/files/images/tg-ieee8021x-28.jpg [17] http://community.ja.net/system/files/images/tg-ieee8021x-29.jpg [18] http://community.ja.net/system/files/images/tg-ieee8021x-30.jpg [19] http://community.ja.net/system/files/images/tg-ieee8021x-31.jpg [20] http://community.ja.net/system/files/images/tg-ieee8021x-32.jpg [21] http://community.ja.net/system/files/images/tg-ieee8021x-33.jpg [22] http://community.ja.net/system/files/images/tg-ieee8021x-34.jpg [23] http://community.ja.net/system/files/images/tg-ieee8021x-35.jpg [24] http://community.ja.net/system/files/images/tg-ieee8021x-36.jpg [25] http://community.ja.net/system/files/images/tg-ieee8021x-37.jpg